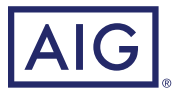

# AIG QUICK REFERENCE GUIDE

# TradEnable Portal Request a New Buyer Limit

| Portfolio Pending Tempor | ary limits  |          | Ð                                                                                                    | Portfolio View+ | ()<br>Action↓ | Contae   | →<br>x Evit |         |    |
|--------------------------|-------------|----------|----------------------------------------------------------------------------------------------------|-----------------|---------------|----------|-------------|---------|----|
|                          | National ID | Downed   | Down Name                                                                                                    | Country         | Limit         | Currencu | Date        | Addinto |    |
| SEARCH DETAILS           |             | ooyo rea | buyer manie                                                                                                    | country         | CHIN          | currency |             |         |    |
| Buyer                    |             |          | Conversion operations                                                                                                    |                 | 1.000,000     |          |             |         | -1 |
| National B               |             |          | Burger also parentes                                                                                                    |                 |               | -        |             |         | -1 |
|                          |             | 110408   | Route traditional lateral                                                                                                    |                 | 1.000,000     |          | 10.000      |         | -1 |
| CHITER                   |             |          | Rode (March 1997)                                                                                                    |                 | 1.000,000     |          |             |         | -1 |
| Pieren .                 |             |          | A COLOR OF COLOR OF COL                                                                                                    |                 |               | -        |             |         | -1 |
| Country                  |             |          | Reality on State 21                                                                                                    |                 | 1.000,000     |          |             |         | -1 |
| All                      |             |          | Conversion April (America)                                                                                                    |                 |               |          |             |         | -1 |
|                          |             |          | Contraction of some case                                                                                                    |                 | 1000          |          |             |         | -1 |
| Submit -                 |             |          | Contraction and Contraction                                                                                                    |                 |               |          |             |         | -1 |
|                          |             |          | A read from which parts in                                                                                                    |                 |               |          |             |         | -1 |
| 17 lines                 |             |          | A CONTRACTOR AND TO                                                                                                    |                 |               |          |             |         | -1 |
| -                        |             |          | Contraction of the local distribution                                                                                                    |                 | 1.000         | 1.0      |             |         | -1 |
| -                        |             |          | Contract of the local data of the local data of |                 |               |          |             |         |    |
| -                        |             |          | A STREET ADDREET ADDRE                                                                                                    |                 |               |          |             |         |    |
|                          |             |          | and the second                                                                                                    | -               |               | -        |             |         | -  |
|                          |             |          |                                                                                                    |                 |               |          |             |         |    |

## **Overview**

As a Broker or Client, you can search for and request a new buyer limit via the TradEnable insured portal.

TradEnable allows you to search for a Buyer using the Buyer Search database to help identify the correct entity . If the Buyer does not appear in the Buyer Search results (e.g. for a new company), then you can add them as a Temporary Buyer pending AIG validation.

# Search for new Buyer

The insured can view the portfolio of current Credit Limits, pending Credit Limit requests, and temporary Credit Limits. The insured can access a Buyer file, manage information related to the Buyer, and consult the Credit Limit history and the detail of the current Credit Limits.

## **BUYER SEARCH**

#### SEARCH DETAILS

| Country         | ~              |  |  |  |  |
|-----------------|----------------|--|--|--|--|
| CIF/NIF number  |                |  |  |  |  |
| Buyer Name      |                |  |  |  |  |
| Zip/Post code   |                |  |  |  |  |
| City            |                |  |  |  |  |
| D-U-N-S number  |                |  |  |  |  |
|                 |                |  |  |  |  |
| Sort by         | Buyer Name 🗸   |  |  |  |  |
|                 | Asc. 💿 Desc. 🔿 |  |  |  |  |
| With branches 🗹 |                |  |  |  |  |
|                 | Submit         |  |  |  |  |

Buyer Search

To search for a new Buyer, you have two options:

- 1. From the **Action** 🔅 icon's menu.
- 2. Click the Add a Buyer option.

or

- 1. Access the **Portfolio** tab in the **Insured** portal.
- 2. Click the Add Buyer button at the bottom of the Portfolio.
- 3. Enter the **SEARCH DETAILS** for the Buyer you wish to add, ensuring you have set the **Country** dropdown correctly.
- 4. Set the **Sort by** parameters (optional).
- 5. If you want to see all branches of a Buyer in your search results, check the **With branches** checkbox.
- 6. Click the **Submit** button to initiate a search.

This information is intended for insurance brokers and other insurance professionals.

## Quick Reference Guide | TradEnable Portal

# Add a new Buyer

Once you have run your search, a list of Buyers will appear in the **SEARCH RESULTS** section of the same screen.

|                                                 | SEARCH RESULTS               |            |
|-------------------------------------------------|------------------------------|------------|
| Country CIF/NIF number Buyer Name Zip/Post code | Address     City     Country | Boyer ref. |
| -U-N-S number                                   |                              |            |
| Sort by Buyer Name<br>Asc.   Desc.              | v                            |            |
| Asc.  Desc. With branches                       | And I                        |            |
|                                                 |                              |            |

Where the entity is a Head Office, a **House** for will appear to the far right of the company name.

To add a Buyer:

- 1. Enter your own reference in the **Buyer ref** field. (Optional)
- 2. If the Buyer is a prospect, **check** the **Prospect ?** checkbox.
- 3. Click the Save button The Buyer Identity tab will appear.
- 4. Click the Services button.
- 5. Click the Credit Limit button.
- 6. Please refer to the **Changing a Buyer's Credit Limit** guide for more information on how to request a Credit Limit for this Buyer.

**NOTE: SELECT THE RIGHT ENTITY** 

#### Buyer search results

## **Temporary Buyers**

If the Buyer you have searched for does not appear in the search results, then you can manually create a Temporary Buyer. Once you create a Temporary Buyer request an AIG Underwriter will attempt to identify the entity and make it a permanent Buyer in TradEnable.

If the underwriter is able to identify the Buyer, then the request will be validated and follow the usual workflow. If the company cannot be found, the request will be cancelled.

> If you were unable to find your Buyer in the list, please click <u>here</u> for a manual ID request

Hyperlink to add a temporary Buyer

To create a temporary Buyer:

- 1. Remain on the search results page.
- Click the <u>here</u> hyperlink below the search filters to the left of the screen. The MANUAL IDENTIFICATION form will appear in the same screen.
- 3. Enter all available information about the Buyer.
- 4. Ensure that you have selected the correct Country.
- 5. Include any comments relating to the Buyer (e.g. 'New Company').
- 6. Attach any relevant files to evidence the request.
- 7. Click the **Submit** button.
- 8. Click the Services button.
- 9. Click the Credit Limit button.
- 10. Please refer to the **Changing a Buyer's Credit Limit** guide for more information on how to request a Credit Limit for this Buyer.

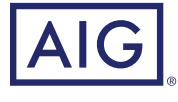

American International Group, Inc. (AIG) is a leading global insurance organization. AIG member companies provide a wide range of property casualty insurance, life insurance, retirement solutions, and other financial services to customers in approximately 80 countries and jurisdictions. These diverse offerings include products and services that help businesses and individuals protect their assets, manage risks and provide for retirement security. AIG common stock is listed on the New York Stock Exchange. Additional information about AIG can be found at www.aig.com | YouTube: www.youtube.com/aig | Twitter: @AIGinsurance www.thite.findinsurance | LinkedIn: www.linkedin.com/company/aig. These references with additional information about AIG have been provided as a convenience, and the information contained on such webites is not incorporated by reference herein. AIG is the marketing name for the worldwide property-casualty, life and retirement, and general insurance operations of American International Group, Inc. For additional information, please visit our website at www.aig.com. All products and services are written or provided by subsidiaries of affiliates of American International Group, Inc. Products or services may not be available in all countries and jurisdictions, and coverage is subject to underwriting requirements and actual policy language. Non-insurance provides are therefore not protected by such funds.

GB0114AR 1121-L